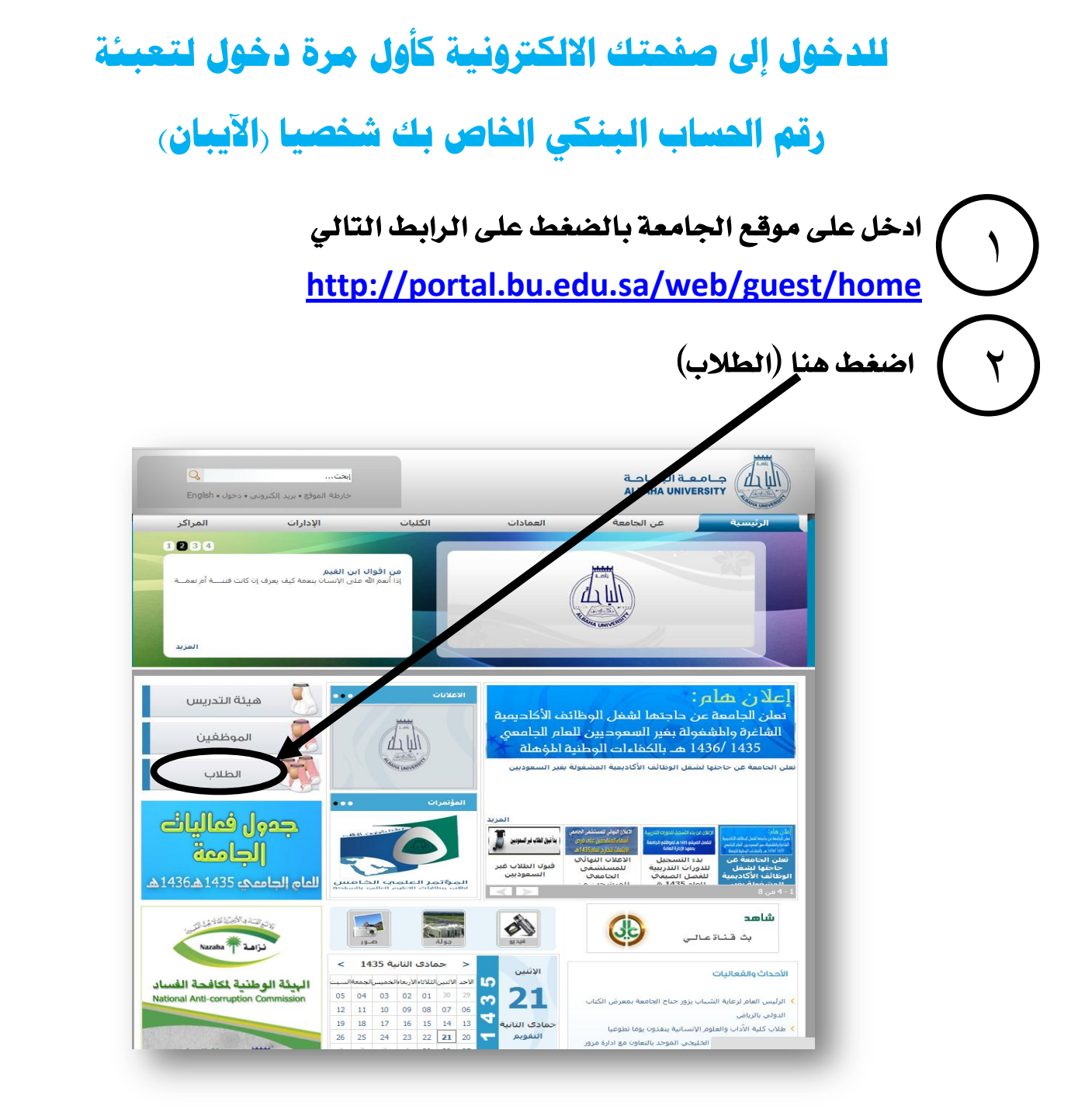

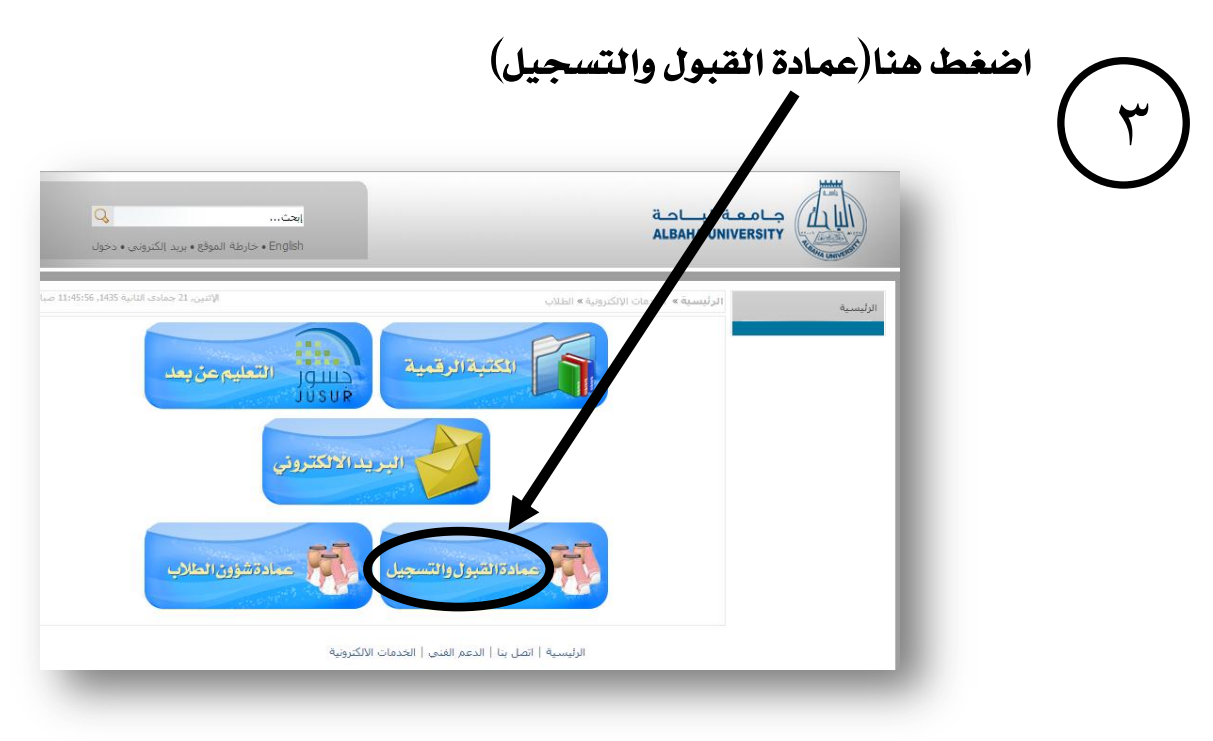

## اضغط هنا (الخدمات الالكترونية)

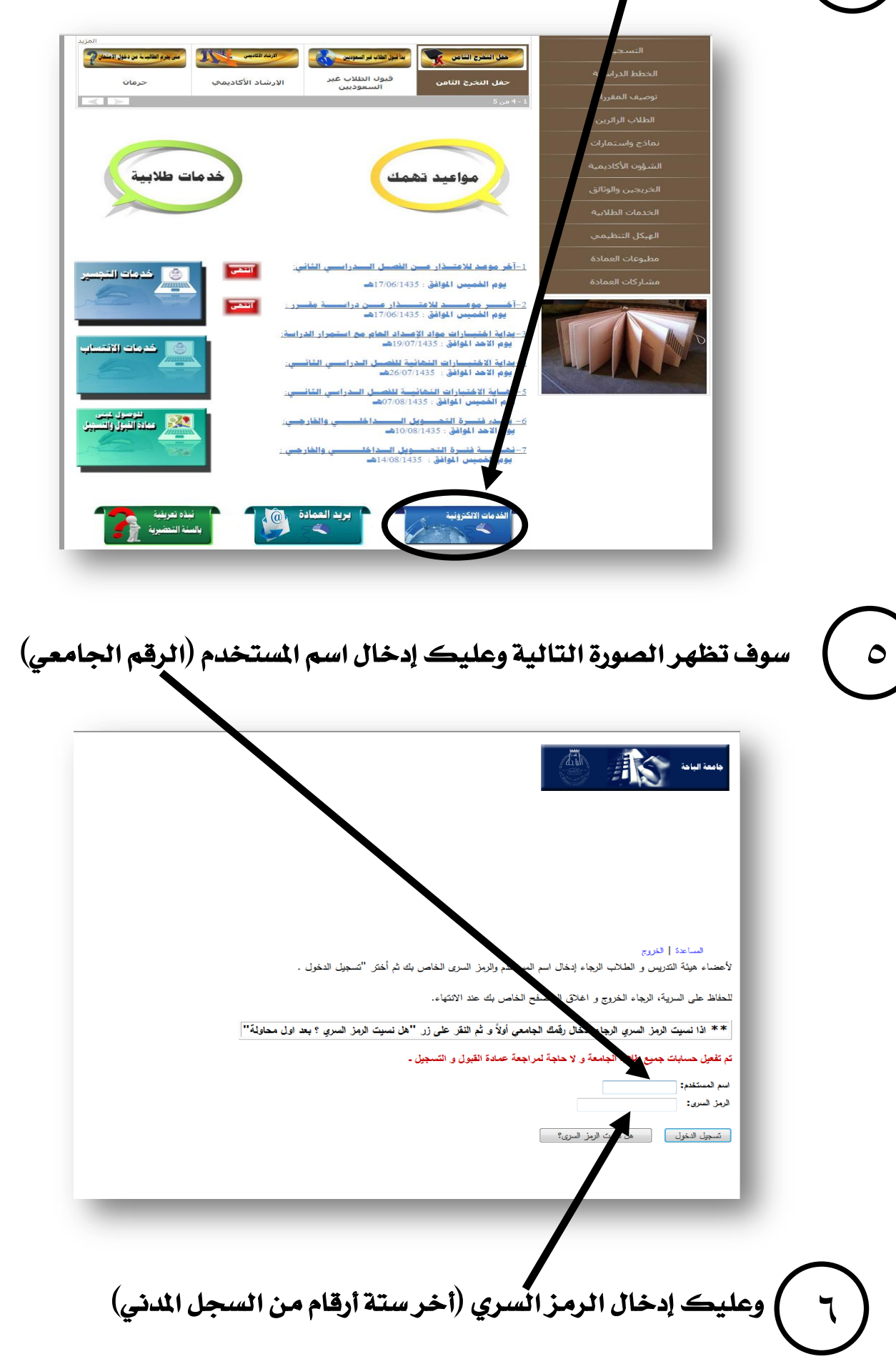

ثم تسجيل الدخول

٤

## سوف تظهر الصورة التالية وعليك ادخال الرقم السري الذي هو اخر ستة

ارقام من السجل المدني ١٢٣٤<mark>٥٦٧٨٩٠</mark>

V

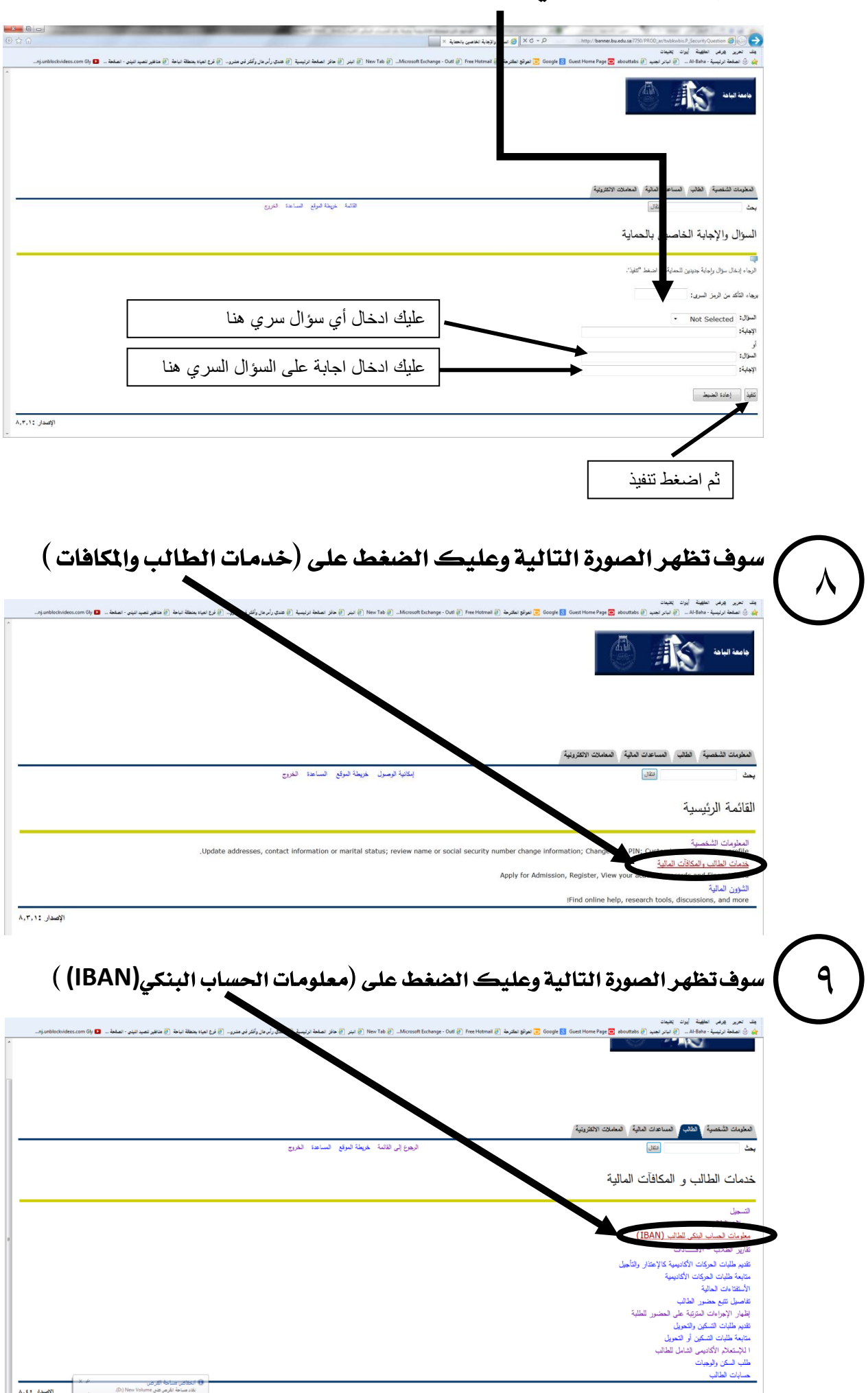

| ية (8) مانقرر تعيد الياني - العلمة 🕒 (anblockvideos.com fily )           | ى ئېزار 🕃 جالا الملحة لارتېپية (ڠ هندې راد مال ولکړ کې مغرو۔ (٤ لوځ الوباه يعطة ب                                                                                                    | ो N पर्छ 🧭Microsoft Erchange - Outl 🧭 Free Hotmail 🧭 برانو تفکر ط 🦉                             | al 🔽 Google 🔝 Guest Home Page 🥃 abouttabs                                                                                                    | بعد تحرير برقي الطبيعة بوران يتبعن<br>في (() المنافة الزليمية - Al-Bine- () ابتار لجين<br>جامعة الباهة<br>جامعة الباهة                                                                                                    |  |
|--------------------------------------------------------------------------|----------------------------------------------------------------------------------------------------|-------------------------------------------------------------------------------------------------|----------------------------------------------------------------------------------------------------|----------------------------------------------------------------------------------------------------|--|
|                                                                          |                                                                                                    |                                                                                                 |                                                                                                    | - 40                                                                                                    |  |
|                                                                          |                                                                                                    |                                                                                                 |                                                                                                    |                                                                                                    |  |
|                                                                          | خريطة الموقع المساعدة الخروج                                                                                                    |                                                                                                 | ، المالية (المعاملات الالكثرونية)<br>انتقال                                                                                                    | المغومات الشخصية (اطالب) المساعدات<br>بحث                                                                                                    |  |
|                                                                          | ٤٣٥٠٠٢٦٠٠ علي ن. بن هزام البيشي<br>رمضان ٢٢، ١٤٣٥ من                                                                                                    |                                                                                                 | , للطالب                                                                                                    | معلومات الحساب البنكي                                                                                                    |  |
|                                                                          |                                                                                                    |                                                                                                 |                                                                                                    |                                                                                                    |  |
|                                                                          |                                                                                                    |                                                                                                 | لى التجاري •                                                                                                    | رمز البنك: البنك الا<br>وقد الاسان: ]                                                                                                    |  |
|                                                                          | ای خطأ فی الصرف کرن الصاب غیر صحیح او لا بعرد لی.                                                                                                    | د صحيحة دون اى سنولية على الجامعة و اتحمل انا سنولية ا                                          | بزاد البیشی ان معلومات الحساب البنکی اعلا                                                                                                    | *أتعيد انا الطالب على ناصر بن                                                                                                    |  |
|                                                                          |                                                                                                    | الغاء إدغال المسابب                                                                             |                                                                                                    |                                                                                                    |  |
|                                                                          |                                                                                                    |                                                                                                 |                                                                                                    | المعالية                                                                                                    |  |
|                                                                          |                                                                                                    |                                                                                                 |                                                                                                    | الربيوع إلى الفاصة                                                                                                    |  |
|                                                                          |                                                                                                    |                                                                                                 |                                                                                                    | الريبع بي الملك                                                                                                    |  |
|                                                                          |                                                                                                    | م اضغط أموافق                                                                                   | ن في هذه الخانة (                                                                                                    | الروبر لله<br>ادخل رقم الايبا                                                                                                    |  |
|                                                                          |                                                                                                    | م اضغط أموافق                                                                                   | ن في هذه الخانة ل                                                                                                    | الرويرية الأيبا                                                                                                    |  |
|                                                                          |                                                                                                    | م اضغط أموافق                                                                                   | ن في هذه الخانة ﴿                                                                                                    | الرويرية                                                                                                    |  |
| لايبان                                                                   | نذي قمت باختياره ورقم ا                                                                                                    | م اضغط أموافق<br>ون موضح بها البنك ال                                                           | ن في هذه الخانة ذ<br>ورة التالية وسيكو                                                                                                    | الروبريك<br>ادخل رقم الايبا<br>سوف تظهر الص                                                                                                    |  |
| لايبان                                                                   | نذي قمت باختياره ورقم الا                                                                                                    | م اضغط أموافق<br>ون موضح بها البنك ال                                                           | ن في هذه الخانة ﴿<br>ورة التالية وسيكو                                                                                                    | ادخل رقم الايبا<br>سوف تظهر الص                                                                                                    |  |
| لایبان<br>۲ مر ۲ من ۲ بیر طارف کرد.<br>فان اعلو نو نور اعلو - 0          | ندي قمت باختياره ورقم ا<br>حد ٥ ومد حد ٦ ومد ٢ مو ٥ مو ٥ مو<br>٦ مر ٥ مر معذريه ٢ مور (مرابر او مر. ٥ رمو معد                                                                                                    | لم اضغط أموافق<br>ون موضح بها البنك ال<br>إربيد (عمد عد ارب م مر                                | ن في هذه الخانة ف<br>ورة التالية وسيكو<br>ورة التالية وسيكو<br>فرة معدمة عرب المعادية (مدي الم                                                                                                    | الدخل رقم الايبا<br>ادخل رقم الايبا<br>سوف تظهر الص                                                                                                    |  |
| لاییان<br>۵ سر ۵ من ۱۰ من ۱۹ مع ۵ و                                      | لذي قمت باختياره ورقم ا<br>ايرور ۵ وود ترور کرد. ۵ وود از مور ۵ مود<br>۶ بر ۵ مر عماريد ( در اردر اندر سر. ۴ رومد معد                                                                                                    | مم اضغط أموافق<br>ون موضح بها البنك ال<br>يوينية ( المسارية ويور عو وسر                         | ن في هذه الخانة د<br>ورة التالية وسيكو<br>(عادية عوا سيلام مرد ا<br>(عندية عوا معادية عوا ع                                                                                                    | ادخل رقم الايبار<br>ادخل رقم الايبار<br>سوف تظهر الص<br>من من مر مو منا او مون<br>من من مر مو منا او مون                                                                                                    |  |
| لاییان<br>۲ سر ۲ هنر (بیر الایها ۲۰۰۰)<br>ه ۱۱ هنر عبر نیر (عمار ۲۰۰۰)   | ندي قمت باختياره ورقم ال<br>تحري ومديري مد مودن مر قرم المراجع الم                                                                                                    | م اضغط أموافق<br>ون موضح بها البنك ال<br>برينية (مسار من ريس مو مر                              | ن في هذه الخانة (<br>ورة التالية وسيكو<br>ورة التالية وسيكو<br>( هيناه ويوانية ( مرد )<br>( هيناه ويوانية ( مرد )                                                                                                    | الدخل رقم الايبار<br>الدخل رقم الايبار<br>سوف تظهر الص<br>في مناه بينا المادي<br>في مناه المادينية<br>في مناه المادينية                                                                                                    |  |
| لایبان<br>۱۹ م : هنه زیر اولی او ۱۹<br>۱۹ (۱۹ میر نیر العام و ۱۹         | لذي قمت باختياره ورقم ال<br>الله وي ويد تر عرب عند الاود زير ورقم ال<br>و بر () مار عنه ريب () هور زير زير الارس () ريبا معة م                                                                                                    | مم اضغط أموافق<br>ون موضح بها البنك ال<br>يوعره (المعالي منه ويور مد هم                         | ن في هذه الخانة د<br>ورة التالية وسيكم<br>هينه عواجعاتية وهو م                                                                                                    | ادخل رقم الايباد<br>سوف تظهر الص<br>به بر هر منا الو بود<br>به بر هر منا الو بود<br>به الم الم المانيات                                                                                                    |  |
| لایبان<br>۵ سر ۵ مد ۵ رید الارما ۵۰ - ۲۰<br>۵ ۱۹ سفر عباض علما - ۲۰ م    | لذي قمت باختياره ورقم ا<br>تحديد ۵ ويد تر هر ال مد ۵ ويدان هر المو<br>الراع مناربيا () مواري روي () وي مي مع                                                                                                    | مم اضغط أموافق<br>ون موضح بها البنك ال<br>× « عد ( معد معه ( يور مي مر                          | ن في هذه الخانة ه<br>ورة التالية وسيكر<br>التالية وسيكر<br>التالية وسيكر<br>التالية<br>التالية وسيكر<br>التالية وسيكر<br>التالية وسيكر<br>التالية وسيكر<br>التالية وسيكر                                                                                                    | ادخل رقم الايباد<br>سوف تظهر الص<br>من مد مد معاد له معاد<br>من مد ريد معاد له معاد<br>من مد ريد معاد له معاد<br>من من ريد معاد له معاد<br>من من من ريد معاد له معاد<br>من من من من من معاد<br>من من من من من من معاد<br>من من من من من من من من من معاد<br>من من من من من من من من من من من من من م |  |
| لاییان<br>۵ سر ۵ متر ۱۵ متر ۱۹ مع ۲۰۰۰<br>مه ۱۱ ستر می بود مطنو و ۲۰ ه   | لذي قمت باختياره ورقم ال<br>عد الروم عدر ما ختياره ورقم ال<br>عد (عر معدر ما معرف الما الما الما الما<br>غيبة لولغ الساعة الغرو                                                                                                    | م اضغط أموافق<br>ون موضح بها البنك ال<br>لا عد ( معالیه و رس اس ( ها عا                         | ن في هذه الخانة د<br>ورة التالية وسيكر<br>الالتالية وسيكر<br>الالتالية وسيكر                                                                                                    |                                                                                                    |  |
| لاییان<br>۲ سر ۲ هنر ( زیر الارما ۲۰۰۰)<br>ها ( عالم عبر این ( عمل ۲۰۰۰) | لذي قمت باختياره ورقم ال<br>عد الله ومدالية عد الوود الله عد الله ورقم ال<br>عد الله عنه ريب الله عد المراكز عرب عد الله الله<br>عد الله عنه ريب الله عد المراكز عد الله الله<br>عد الله عنه الولي الساعة القرر<br>عد الاسماعة القرر<br>عد الاسماعة القرر<br>المنابع الماعة القرر<br>المنابع الماعة القرر<br>المنابع الماعة القرر<br>المنابع الماعة القرر<br>المنابع الماعة القرر<br>المنابع الماعة القرر<br>المنابع الماعة القرر<br>المنابع الماعة القرر<br>المنابع الماعة القرر<br>المنابع الماعة القرر<br>المنابع الماعة القرر<br>المنابع الماعة القرر<br>المنابع الماعة القرر<br>المنابع الماعة الماعة القرر<br>المنابع الماعة الماعة الماعة القرر<br>المنابع الماعة الماعة الماعا الماعة الماع الماعة الماعة الماعة الماعة | م اضغط أموافق<br>ون موضح بها البنك ال<br>بوينية ( Mouthburge Out ) المالية ( Mouthburge Out )   | ن في هذه الخانة د<br>ورة التالية وسيكم<br>المالية وسيكم<br>المالي<br>المالي<br>الطالي                                                                                                    | ادخل رقم الايباد<br>سوف تظهر الص<br>في من عليه من<br>في من عليه من عليه<br>في من عليه من<br>منين تنسبة من مسعد<br>بد الساب                                                                                                    |  |
| لایبان<br>مر مرد زیر هری ور<br>مار مربو بر اعمار ا                       | لذي قمت باختياره ورقم ال<br>عبد ( هوه تر عر ) همد ( وود ) هو ( معر<br>) عبر ( عار علما ريب ( هور ارترام را مر الارم<br>) عبر ( عار علما ريب ( هور الرام را مر الارم<br>) عبر ( عار علما ريب ( هور الرام را مر<br>) عبر ( عار علما ريب ( هور الرام را مر<br>) عبر ( عار علما ريب ( هور الرام را مر<br>) عبر ( عار علما ريب ( مر الرام را مر<br>) عبر ( عار علما ريب ( مر الرام را مر<br>) عرب ( مر الرام را مر<br>) عرب ( مر الرام رام رام رام رام رام رام رام رام رام                                                                                                    | مم اضغط أموافق<br>ون موضح بها البنك ال<br>با عند ( معد ( ميه و رس ه. ه. مر                      | ن في هذه الخانة د<br>ورة التالية وسيكم<br>الالتانية وسيكم<br>الالتانية عمد التالية د<br>الالتانية<br>اللال                                                                                                    | ادخل رقم الايباد<br>سوف تظهر الص<br>ه مر مر مع اله بعاد<br>ه ما راباد<br>معاومات الصاب البنكر                                                                                                    |  |
| لاییان<br>۵ سر ۵ مین ۵ رور اتارین ۵<br>مهنر نور مید ۵ رو                 | لذي قمت باختياره ورقم ال<br>تحدي قود تحد وحد قود ( حو رقم ال<br>تحديد ( من من من من المرابع المرابع<br>عينة ليولي الساعة المرابع<br>مينة ليولي الساعة المرابع<br>الإبيان المرابع المرابع<br>الإبيان المرابع المرابع<br>المرابع المرابع المرابع<br>الربيان المرابع المرابع<br>الربيان المرابع المرابع<br>الربيان المرابع المرابع<br>الربيان المرابع المرابع<br>الربيان المرابع المرابع المرابع<br>الربيان المرابع المرابع المرابع<br>الربيان المرابع المرابع المرابع المرابع<br>الربيان المرابع المرابع المرابع المرابع                                                                                                    | مم اضغط أموافق<br>ون موضح بها البنك ال<br>موت مي موضح بها البنك ال<br>موتفرة (السريمي ويوريو مر | ن في هذه الخانة د<br>ورة التالية وسيكر<br>ورة التالية وسيكر<br>ورة التالية ورة ورة التالية ورة ورة التالية ورة ورة التالية ورة ورة التالية ورة ورة التالية ورة ورة التالية ورة ورة ورة ورة ورة ورة ورة ورة ورة ور |                                                                                                    |  |